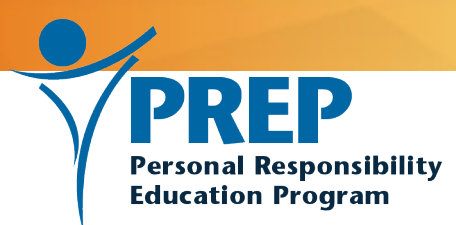

#### **PREP Performance Measures**

Get Ready for Summer 2024 Data Submission

June 18, 2024

#### **Presented by Mathematica**

Sheila Cavallo • Marcy Gialdo • Lara Hulsey Liam Fitzgerald • Mike Lightner

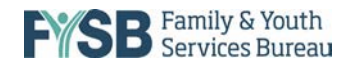

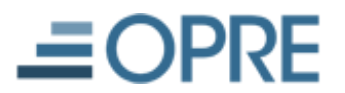

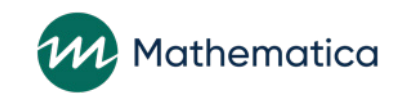

#### **Welcome and Introductions**

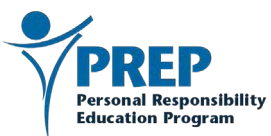

#### **On the webinar today**

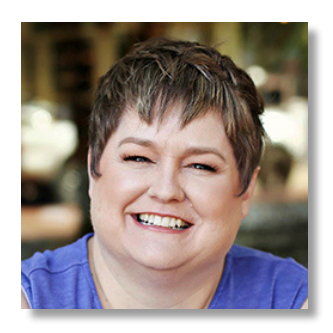

Sheila Cavallo Managing Consultant

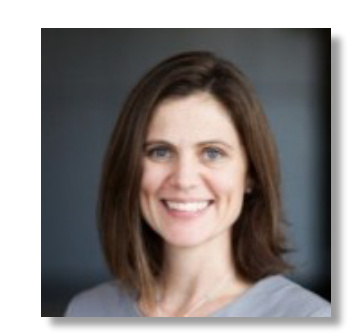

Marcy Gialdo Director, Business Systems Analysis

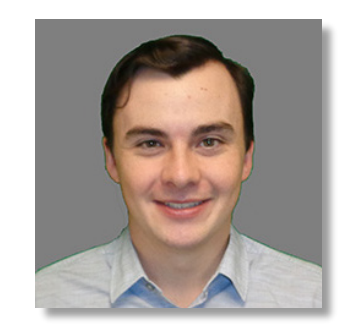

Liam FitzGerald Business Analyst

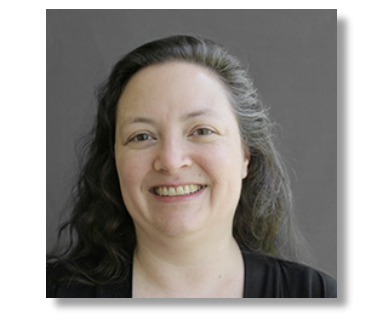

Lara Hulsey Principal Researcher

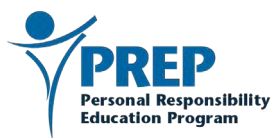

#### Agenda

- Welcome and introductions
- Celebrations
- Why the performance measures matter
- Resource spotlight
- Important dates
- Reminders
- Elements of summer 2024 data submission

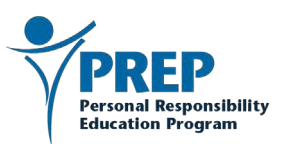

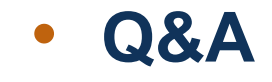

#### We have some celebrating to do!

Winter data submission response rate:

100%

Rich body of user feedback on the portal

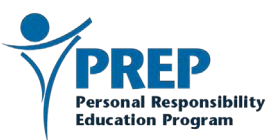

#### Why the PREP performance measures matter

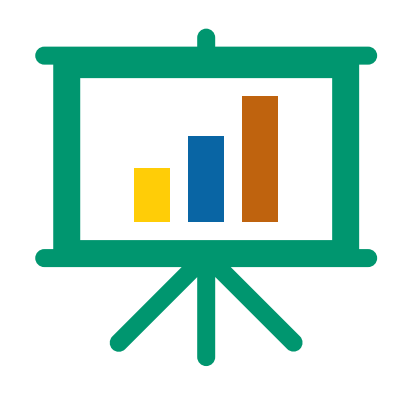

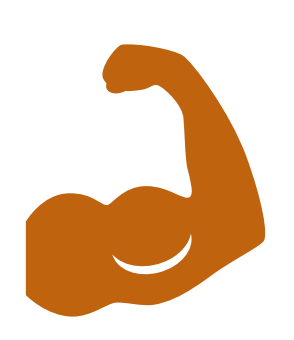

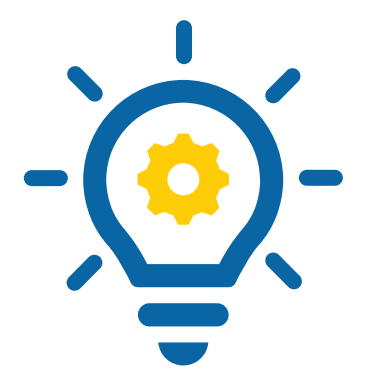

Demonstrating grantee success Supporting your work and strengthening the field

Powering continuous quality improvement (CQI)

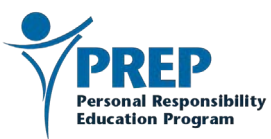

#### **Resource Spotlight**

#### **PREP Performance Measures 2017-2021: Interactive Brief**

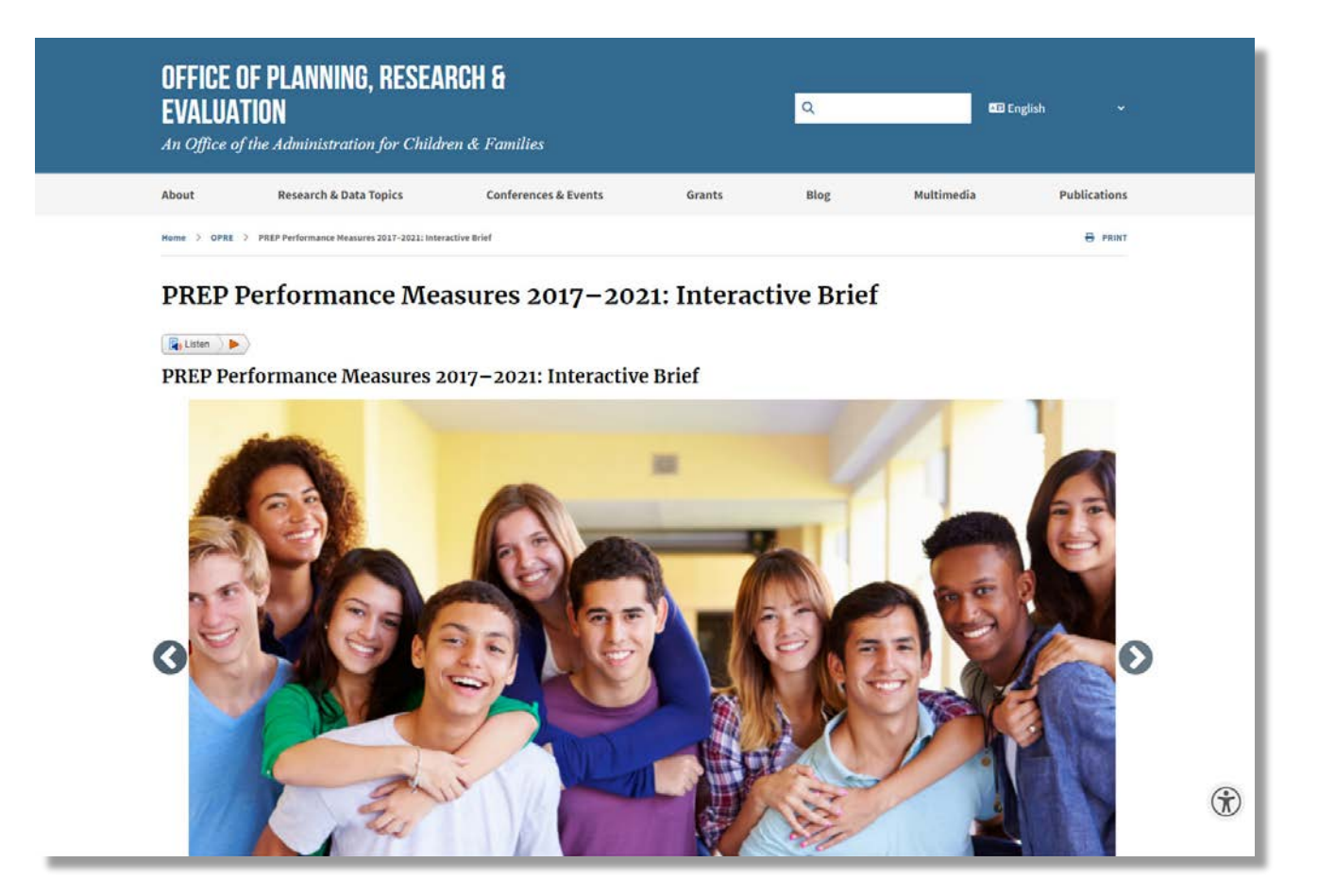

- Developed from the PREP Performance Measures
- Available online at
  - the OPRE website

PREP Performance Measures 2017–2021: Interactive Brief | The Administration for Children and Families (hhs.gov)

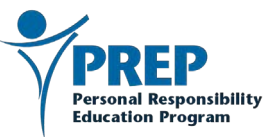

#### **Important dates**

| What's coming                 | When it will happen                    |
|-------------------------------|----------------------------------------|
| Summer data submission opens  | Monday, July 1 <sup>st</sup> , 2024    |
| Summer data submission closes | Friday, August 16 <sup>th</sup> , 2024 |

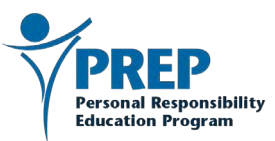

#### **Please remember this important policy**

- There will be no extension to the data submission period.
- All data must be submitted by August 16<sup>th</sup>.
  - If you have sub-recipients, this includes all their data, too.
  - As the grant recipient, you are responsible for making sure all data are submitted on time.

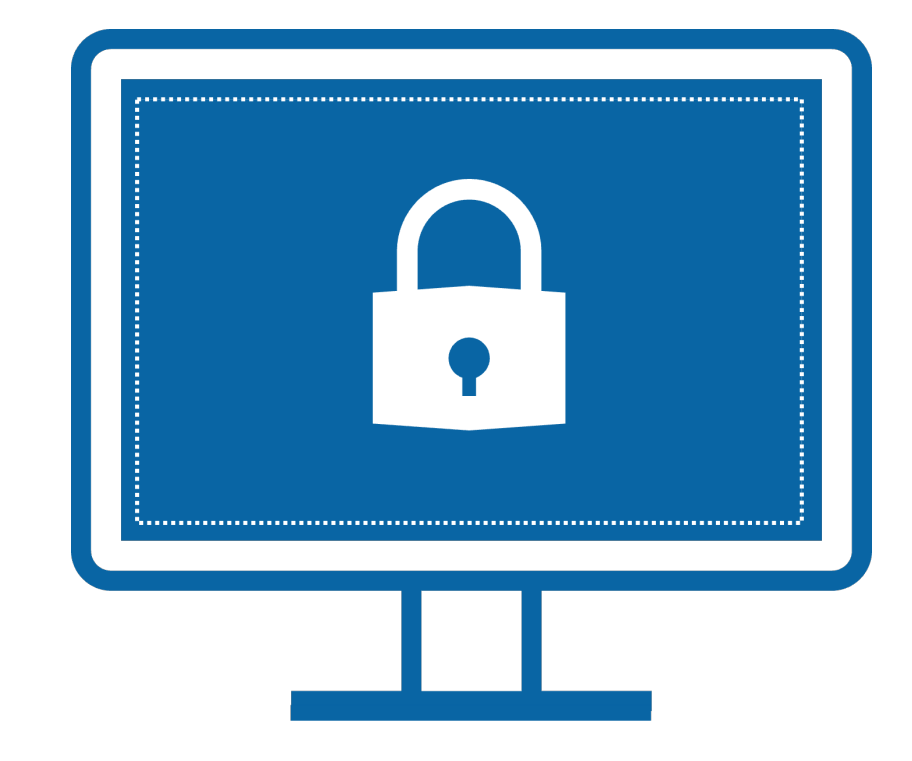

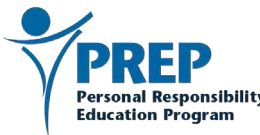

## Reminders

# Logging In and MFA Grantee Self-Service Features The New Dashboard

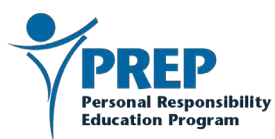

#### Logging in: username and password

- Your username is the email address that you signed up with (you get the PREP emails at this address).
- Your password is the one you chose when you first set up your account.

#### Performance Measures Portal

#### About the PREP Performance Measures

The federally-funded Personal Responsibility Education Program (PREP) supports efforts to educate youth on both abstinence and contraception for the prevention of pregnancy and sexually transmitted infections through evidence-based and evidence-informed programs, elements of effective programs, and innovative strategies. Programs also educate youth on adulthood preparation subjects. To understand whether grant objectives are being met and to contribute to lessons learned, ACF collects data on performance measures from all PREP grantees.

**Resources & Training** 

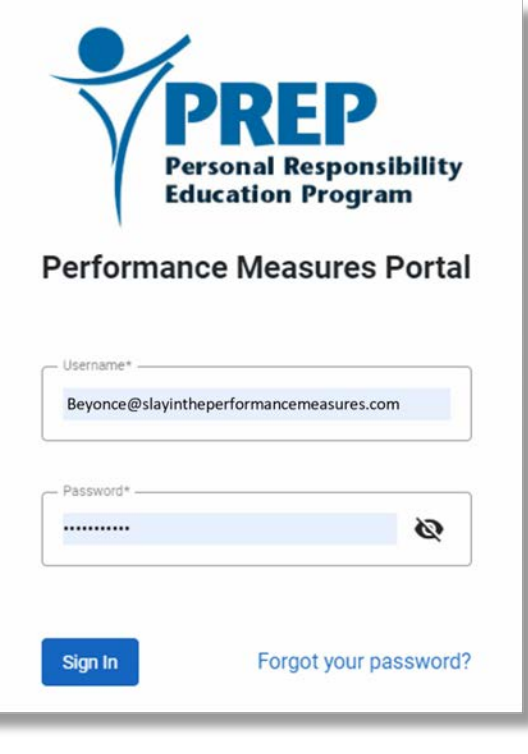

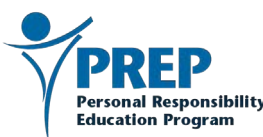

## Logging in: multifactor authentication (MFA)

- The verification code will appear inside the authenticator app on your phone.
- It <u>does not</u> come to you in an email or a text message.
- You must open the authenticator app on your phone and retrieve the code there.

| Veri      | fy Sign In  |
|-----------|-------------|
| Please er | ation Code* |
| Verify    | Go Back     |

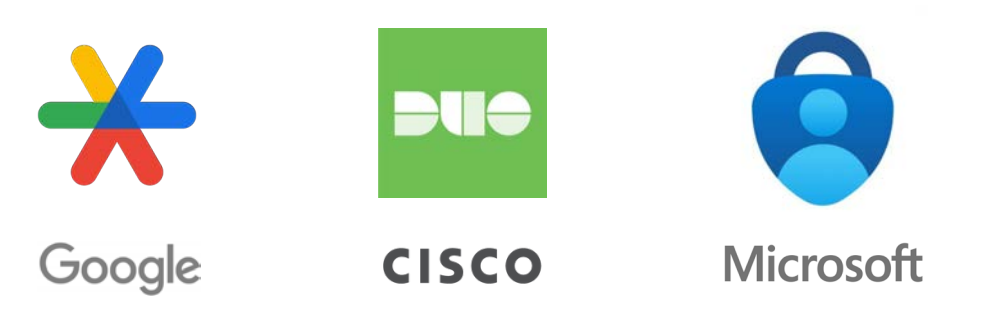

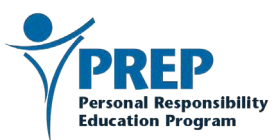

#### The authenticator app

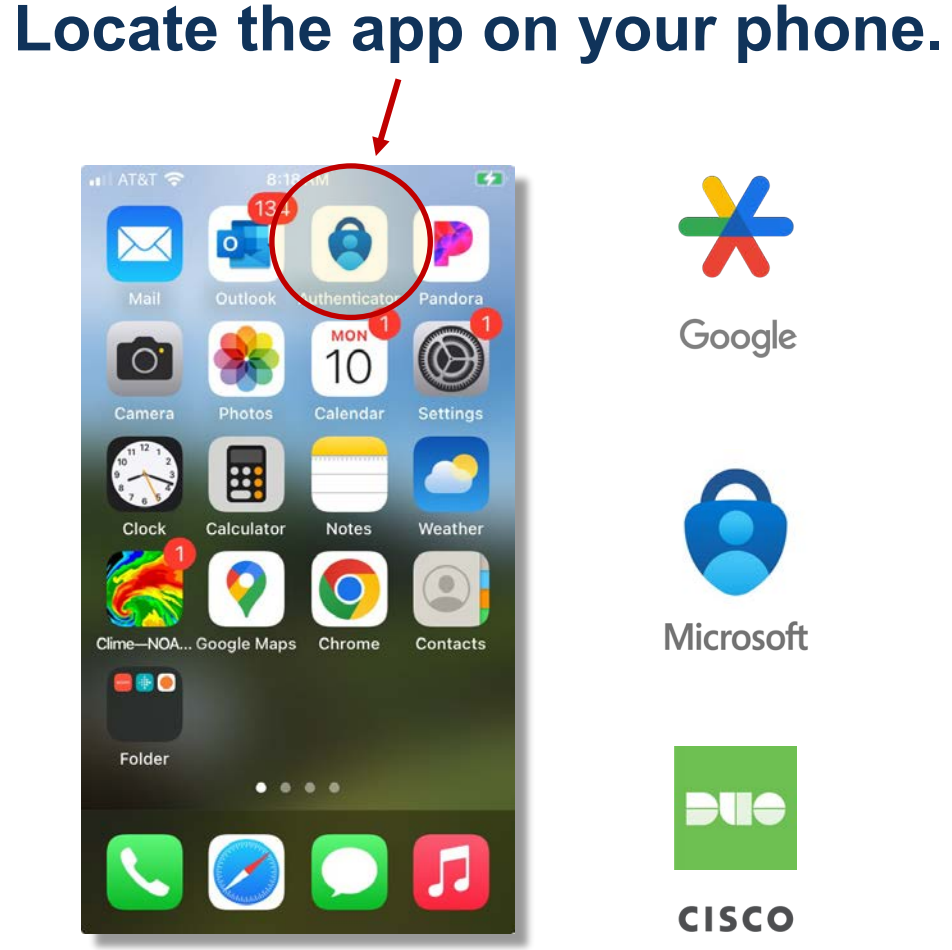

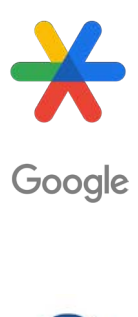

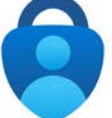

Microsoft

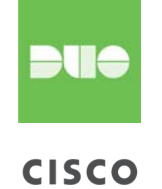

Grab the verification code.

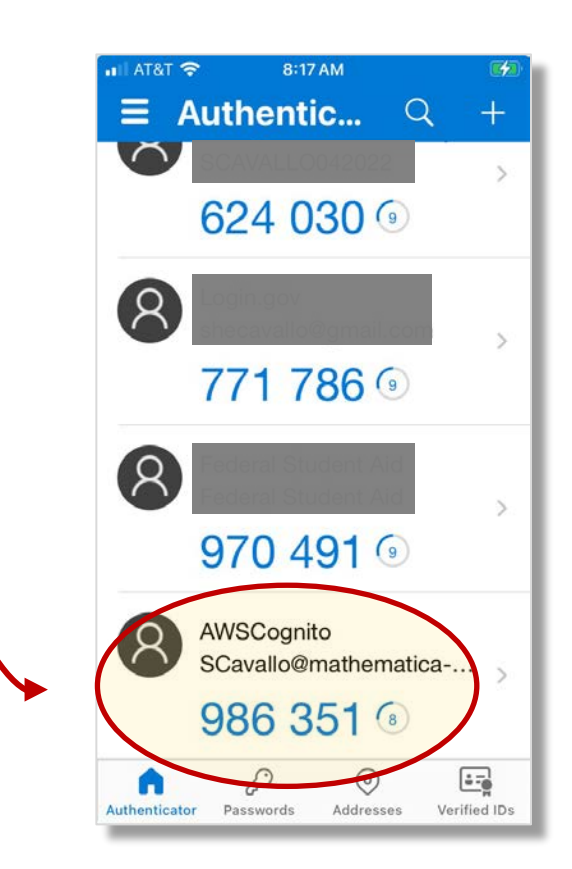

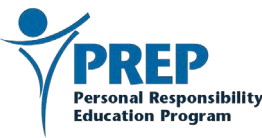

#### **Grantee self-service: add and delete users**

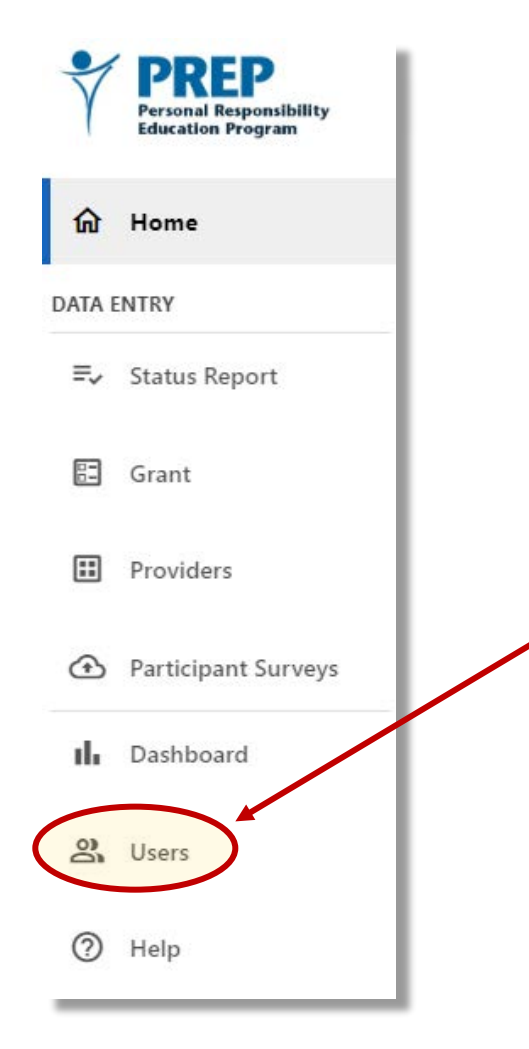

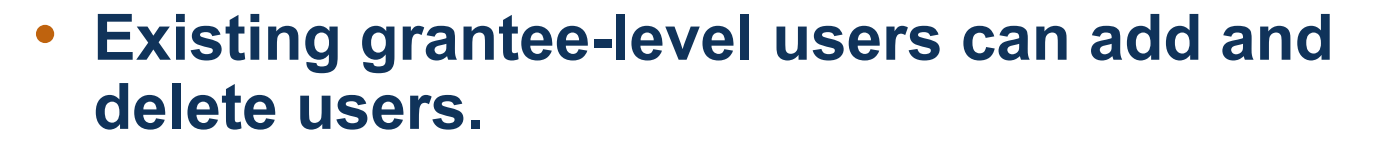

- Other grantee-level users
- Provider-level users
- These self-service user management features can be reached through the Users page of the portal.
- Instructions are available on page 4 of the <u>User Guide: PREP Performance</u> <u>Measures Data Submission Portal (hhs.gov)</u>.

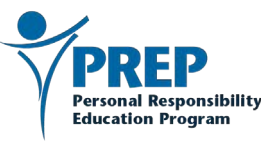

#### **The New Dashboard is LIVE!**

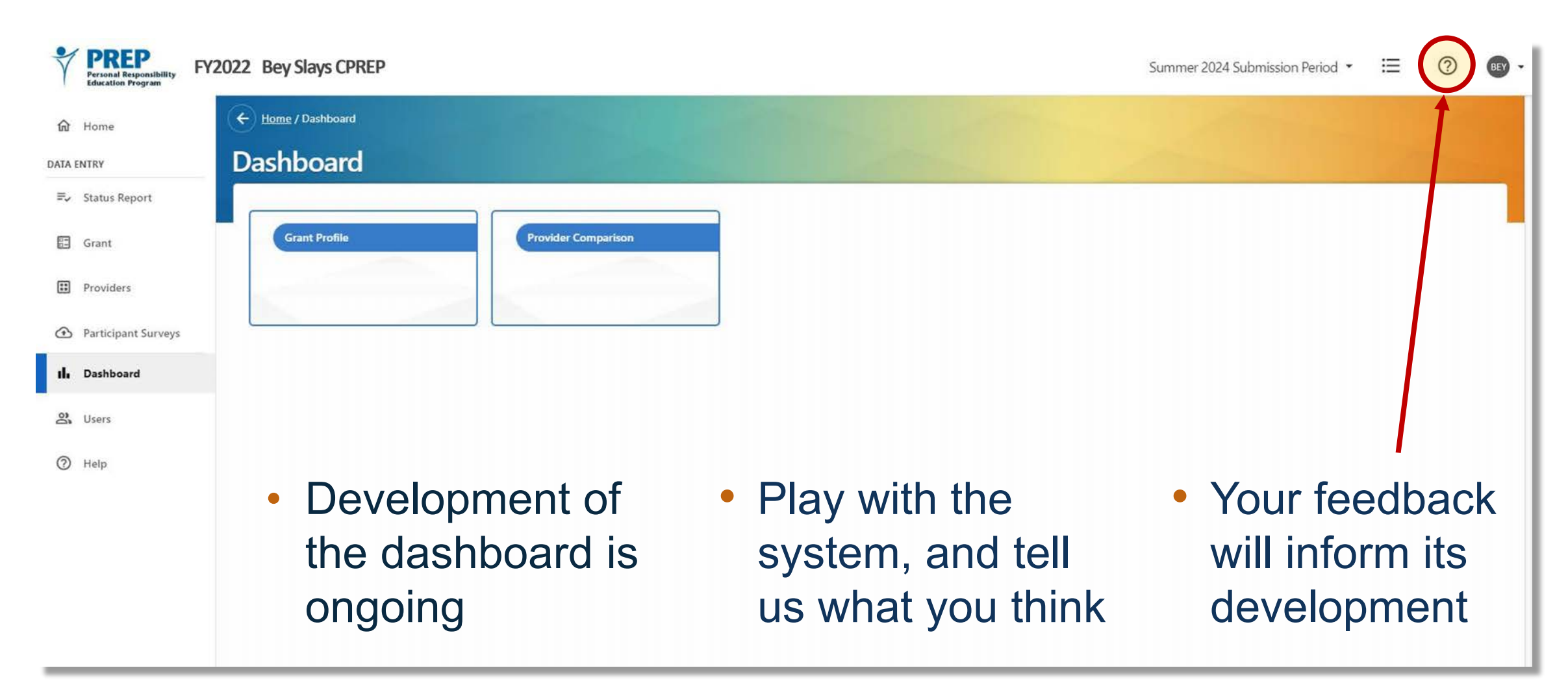

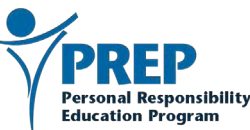

#### Send us your feedback on the new dashboard

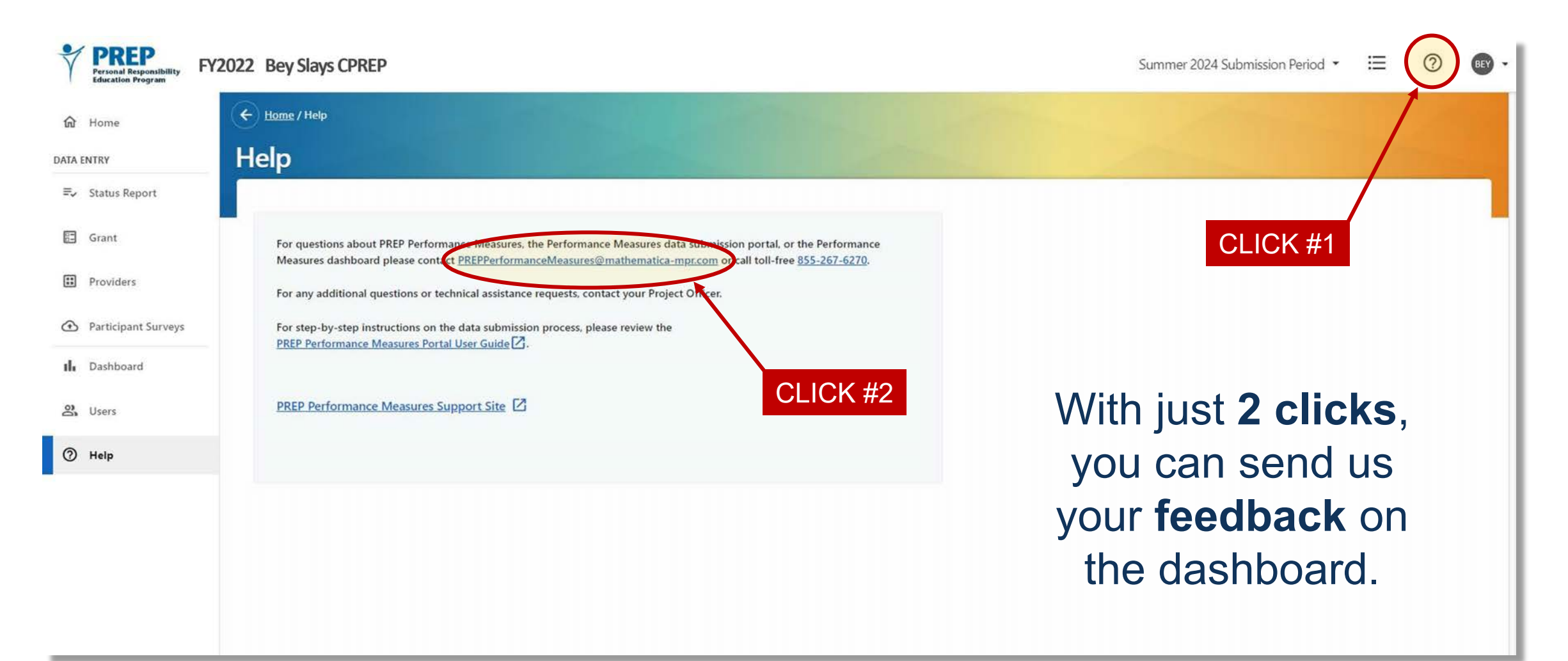

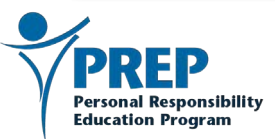

# **Elements of the Summer 2024 Data Submission**

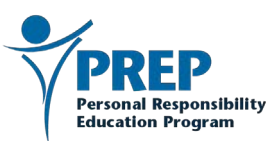

#### **Measures to be submitted**

- Structure, cost, and support for implementation (submitted in summer only)
- Attendance, reach, and dosage
- Participants' characteristics, behaviors, program experiences, and perceptions of program effects
- These measures are defined on the <u>Getting Started</u> page of the PREP Performance Measures website
  - Intro to Performance Measures Video
  - Definitions of Measures documents

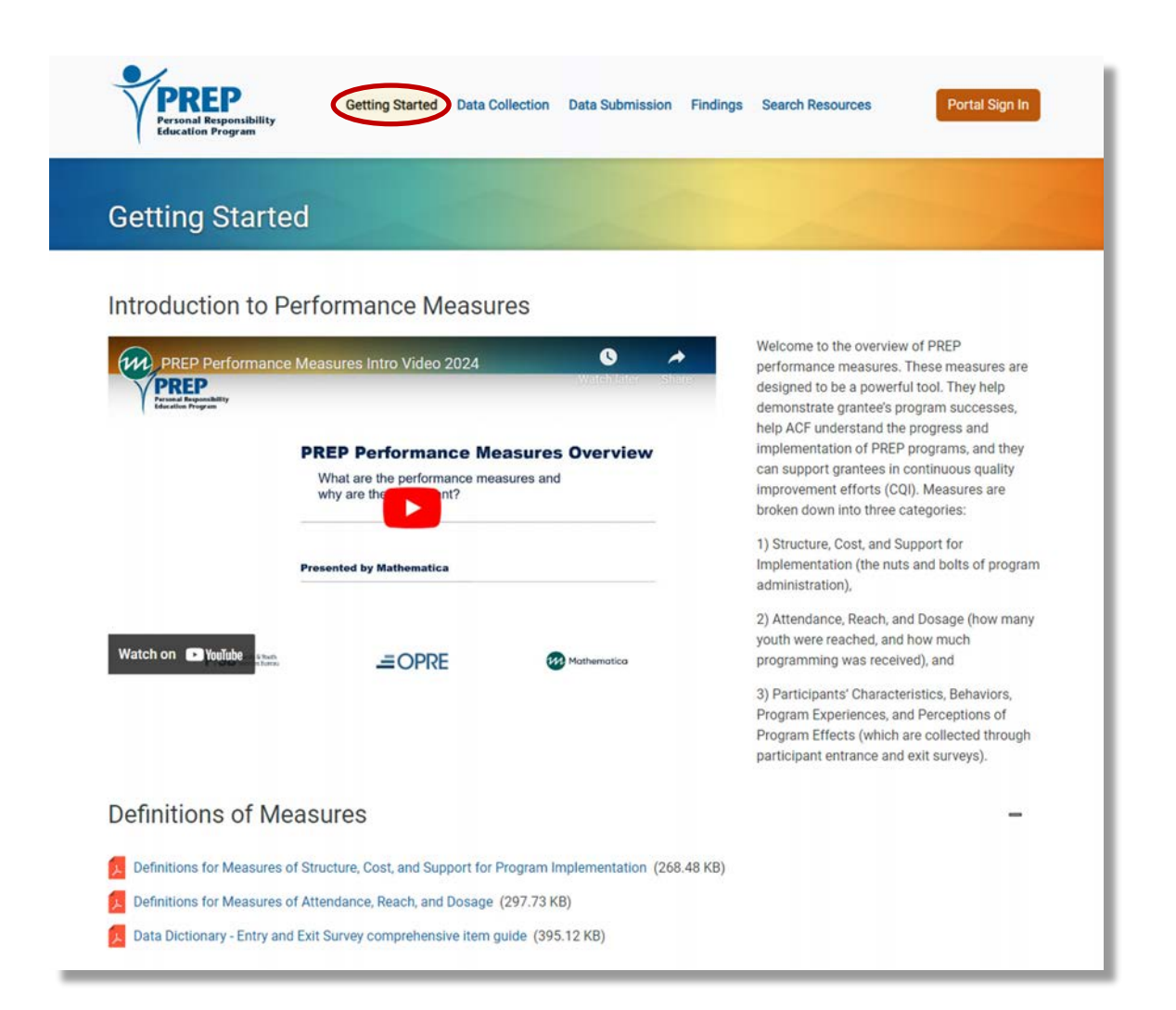

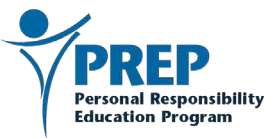

# **Data Submission Demonstration:**

#### **Grant-, Provider-, and Program-Level Data**

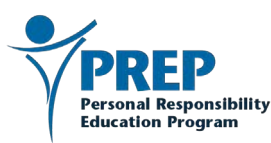

# **File Upload**

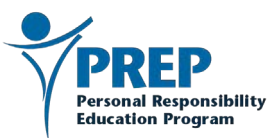

#### **Excel tools review**

 The Excel tools are available on the Data Collection page of the PREP Performance Measures website.

Data Collection | PREP Performance Measures (hhs.gov)

| Getting Started Data Collection Data Submission Findings Search Resource     | Portal Sign In |
|------------------------------------------------------------------------------|----------------|
| Data Collection                                                              |                |
| Participant Surveys                                                          | +              |
| Excel Tools for Measures of Structure, Cost and Support                      | +              |
| Excel Tools for Attendance, Reach and Dosage                                 | +              |
| Excel Tools for Participant Surveys                                          | +              |
| Data Collection Resources                                                    |                |
| Survey Administration Guidelines (404.08 KB)                                 |                |
| Data Privacy and Security Guidelines (569.1 KB)                              |                |
| Summary of PREP Performance Measures Plan (275.8 KB)                         |                |
| FAQs on Online Survey Data Collection (283.56 KB)                            |                |
| Data Dictionary - Entry and Exit Survey comprehensive item guide (395.12 KB) |                |
| 10 Tip Sheet: Working with an Institutional Review Board (724.3 KB)          |                |

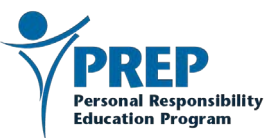

# **Data Submission Demonstration:**

#### **File Upload**

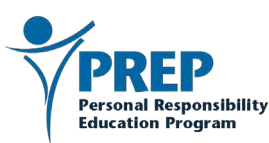

## **Tips for a successful file upload**

- If you use the Excel template found on the PREP Performance Measures website
  - Ensure you are using the most recent templates dated "January June 2024."
- If you are using a custom file
  - Ensure that your columns contain valid values by cross referencing with the Excel tool template.
- For either a template file or a custom file
  - Ensure that provider and program names in the excel files are an exact match for the provider and program names in the PREP system. This includes capitalization.
  - Before you attempt to upload your file, ensure that the file is closed and saved locally on your computer (like on your desktop).

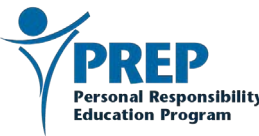

### **Confirming submission status**

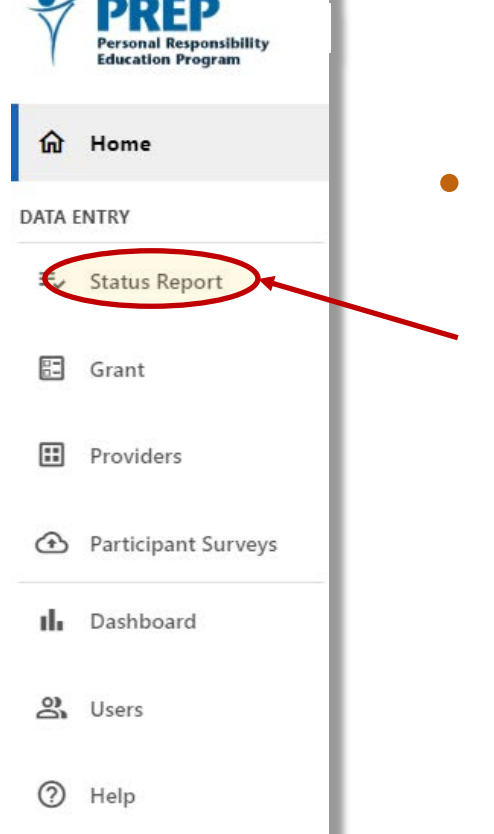

Check the Status Report to confirm that all expected data has been submitted Use the open text box at the bottom of the Submission Status Report page to provide an explanation for any data the system flags as missing

| No comments. |  |  |
|--------------|--|--|
|              |  |  |

 Click the Submit button, which will be located directly beneath / this Comments box.

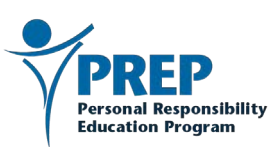

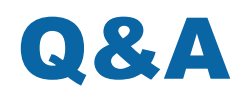

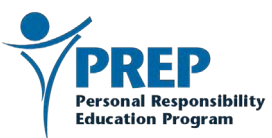

### **Start early!**

- All data must be submitted by August 16<sup>th</sup>. There will be no extension to the data submission period.
- Please begin your data submission early, so we can help if you need us.

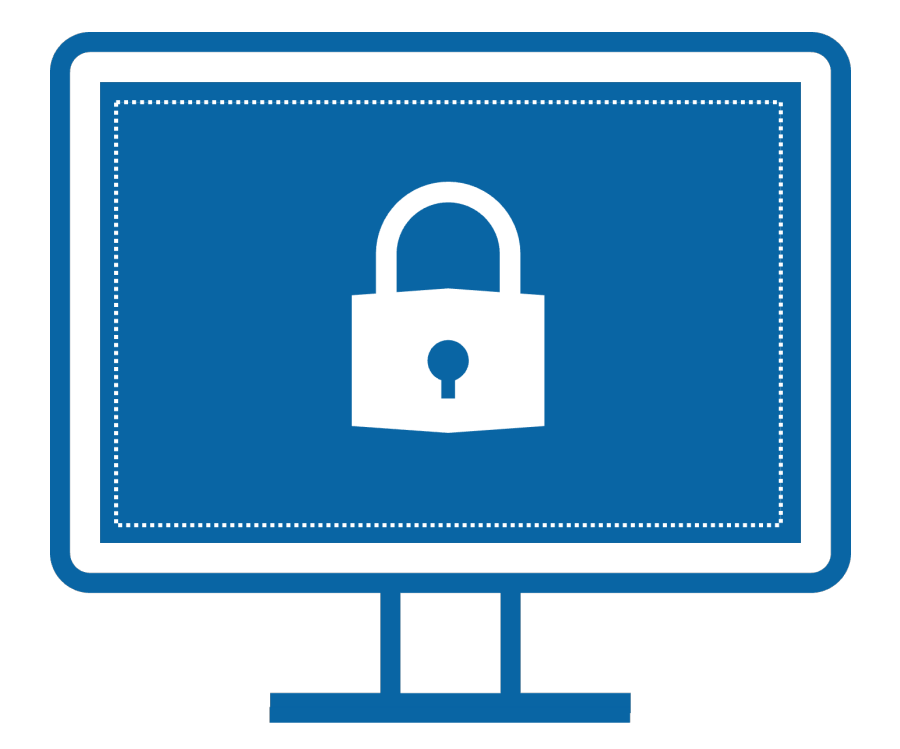

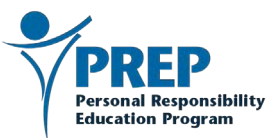

#### We're here to help!

#### For more support, contact the Mathematica PREP Performance Measures technical assistance team.

#### PREPPerformanceMeasures@mathematica-mpr.com

#### 1-855-267-6270 (toll-free)

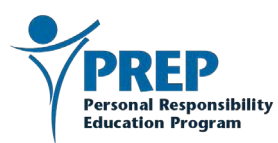